## Introduction to PyFR: A Scalable Open-Source CFD Flow Solver

#### Sambit Mishra March 26, 2024

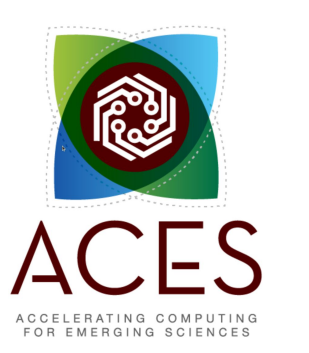

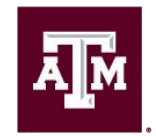

High Performance Research Computing DIVISION OF RESEARCH

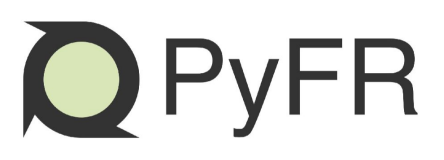

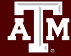

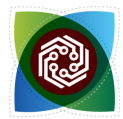

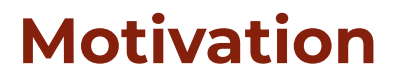

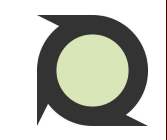

Computational fluid dynamics (CFD) simulations are performed across diverse disciplines ...

... yet their application is restricted to a small but significant area.

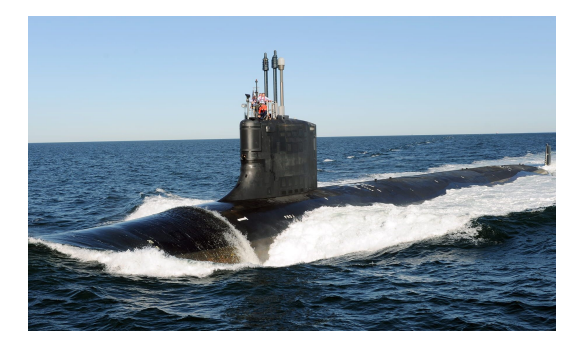

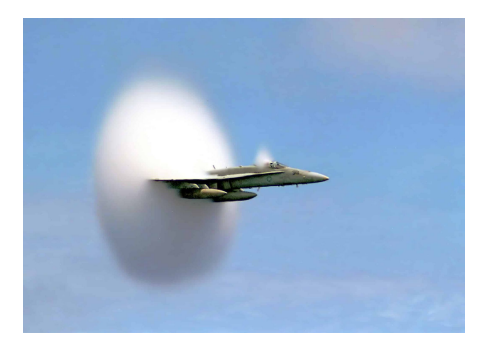

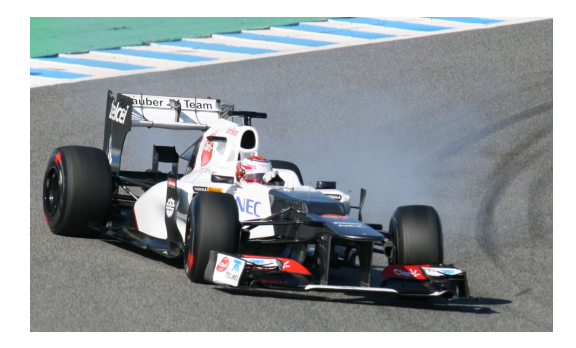

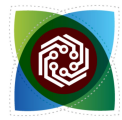

#### **Motivation**

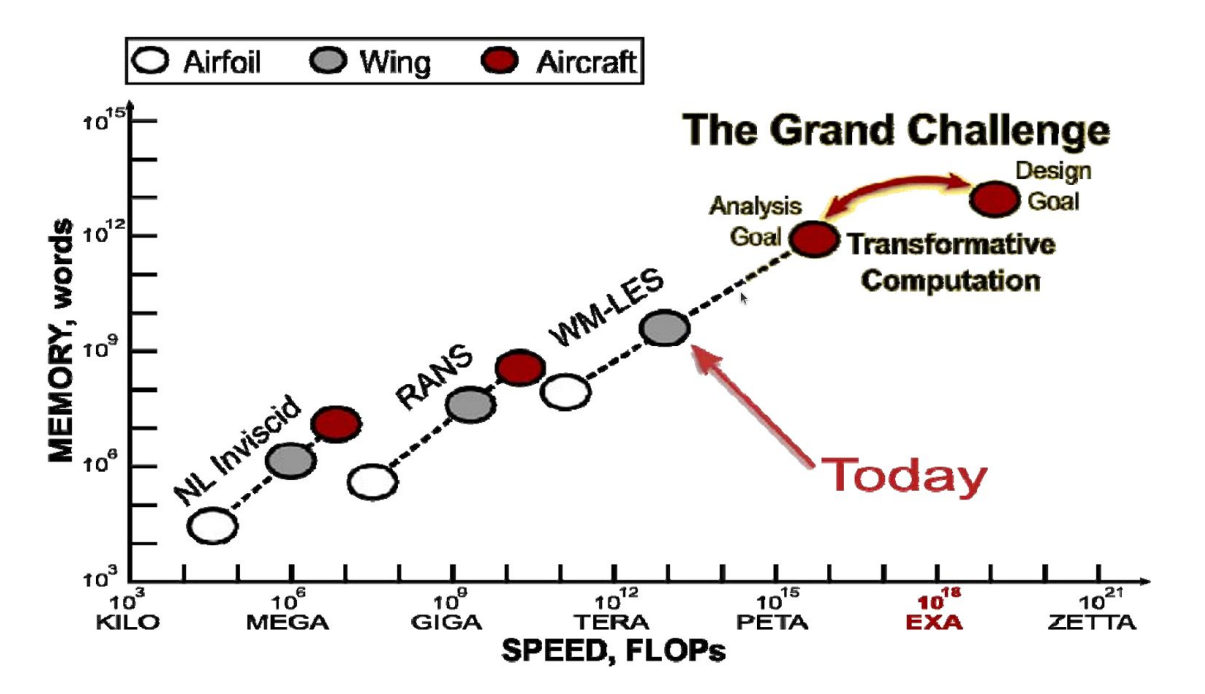

https://nyuscholars.nyu.edu/en/publications/the-opportunities-and-challenges-of-exascale-computing

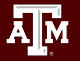

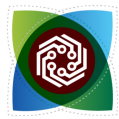

Ā M

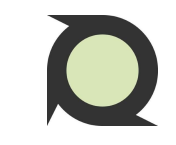

#### **Motivation**

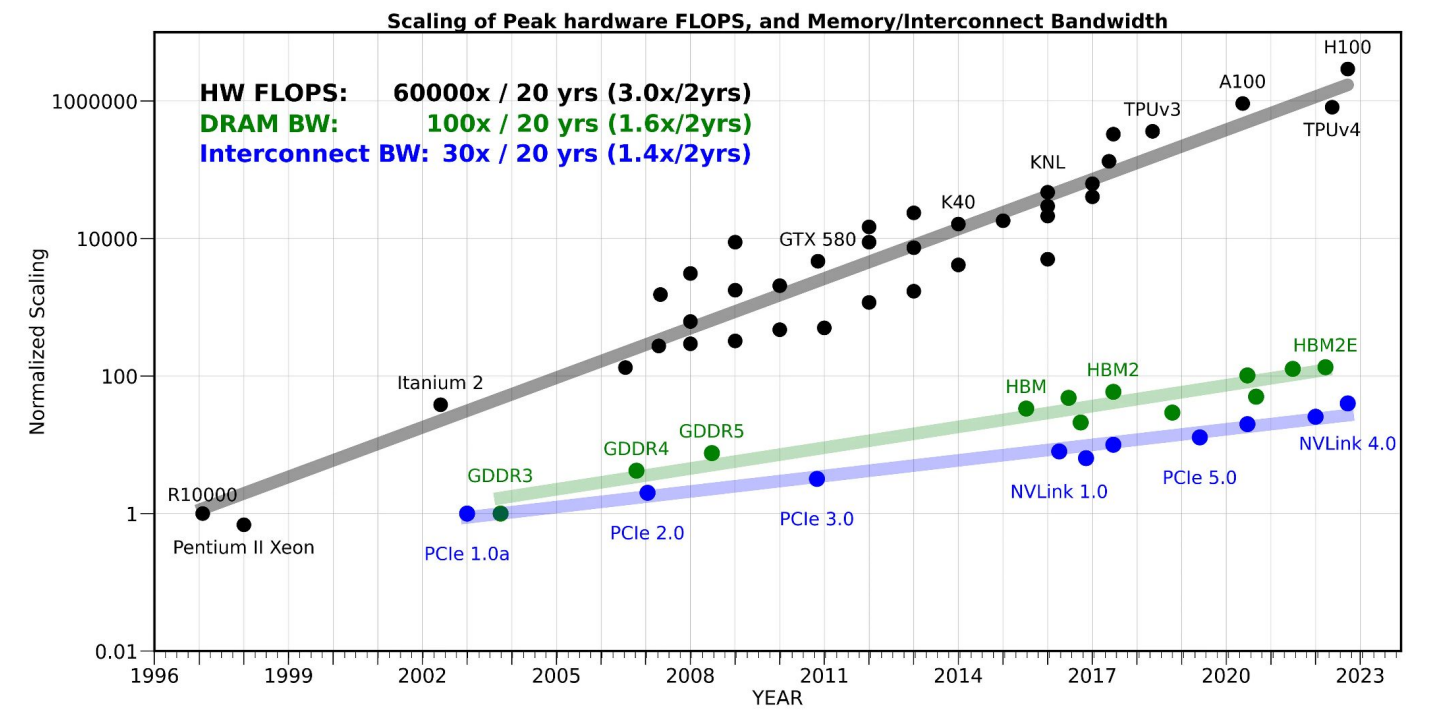

https://medium.com/riselab/ai-and-memory-wall-2cb4265cb0b8

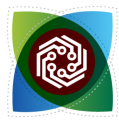

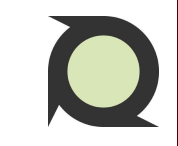

#### **Motivation**

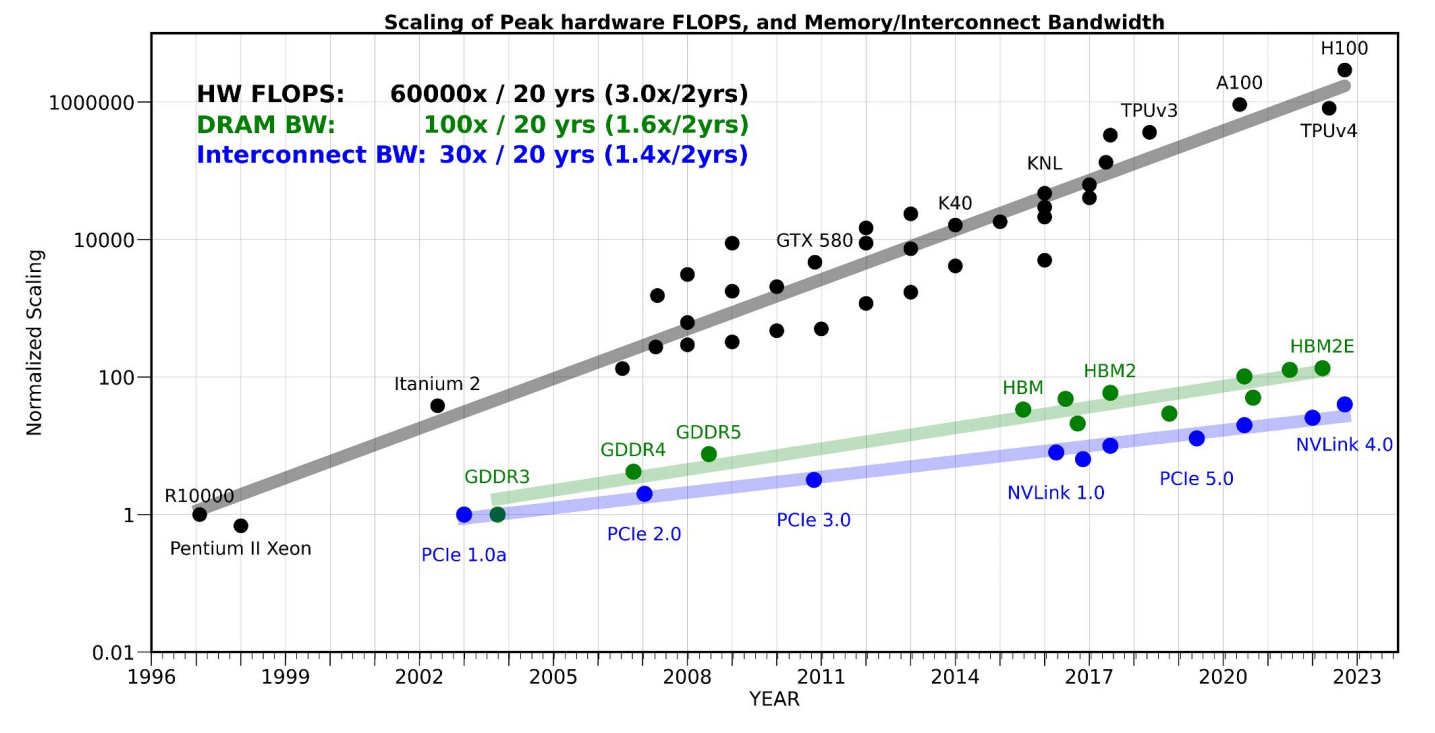

#### FLOP/s improvements have been faster than memory bandwidth improvements

https://medium.com/riselab/ai-and-memory-wall-2cb4265cb0b8

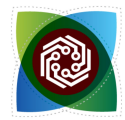

How does PyFR tackle these challenges?

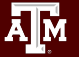

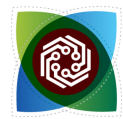

How does PyFR tackle these challenges?

- Use of a high-level language (Python) to set up the system ... ... and a low-level language (domain-specific) for performance portability

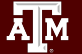

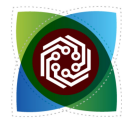

How does PyFR tackle these challenges?

- Use of a high-level language (Python) to set up the system ... ... and a low-level language (domain-specific) for performance portability
- extreme abstraction!

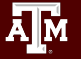

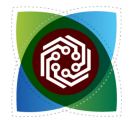

How does PyFR tackle these challenges?

- Use of a high-level language (Python) to set up the system ... ... and a low-level language (domain-specific) for performance portability
- extreme abstraction!

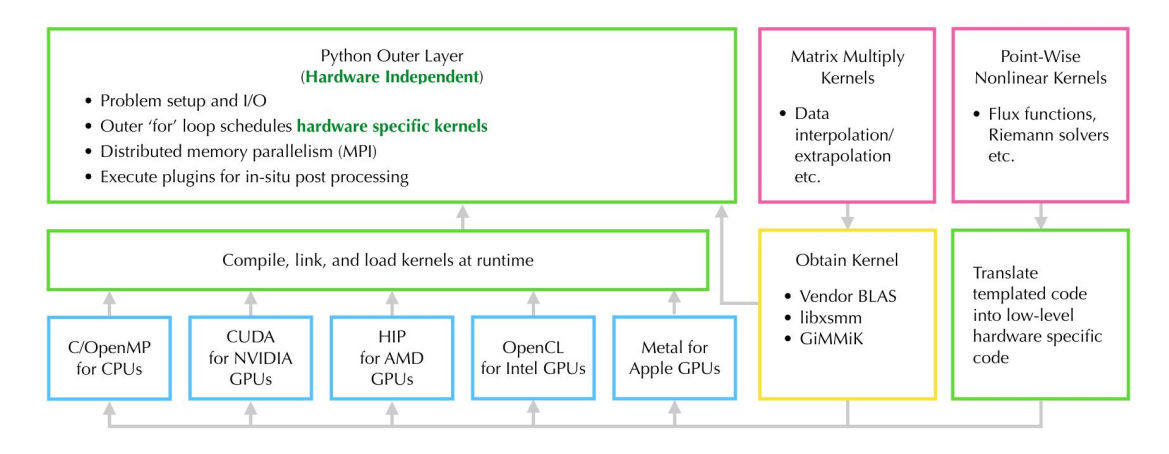

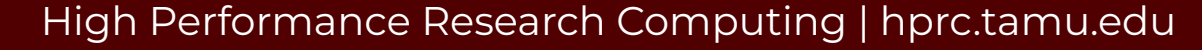

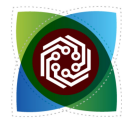

How does PyFR tackle these challenges?

- Use of a high-level language (Python) to set up the system ... ... and a low-level language (domain-specific) for performance portability
- extreme abstraction!
- point-to-point non-blocking communication
- computation-communication overlap

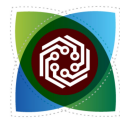

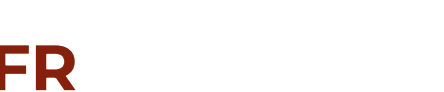

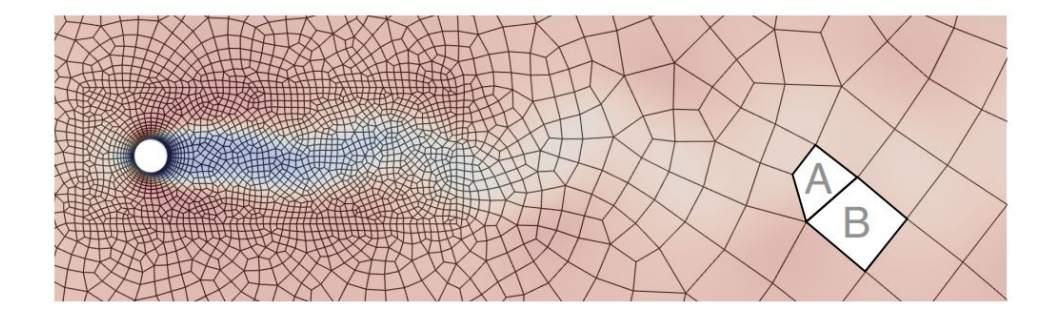

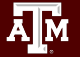

High Performance Research Computing | hprc.tamu.edu

11

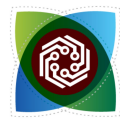

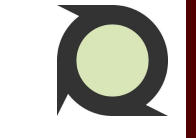

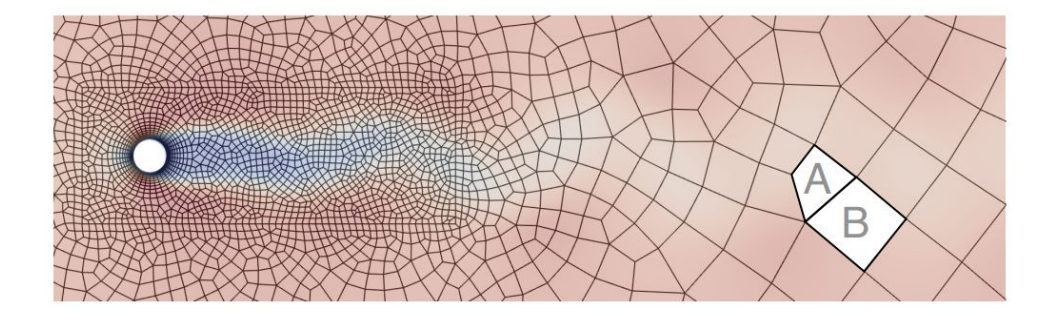

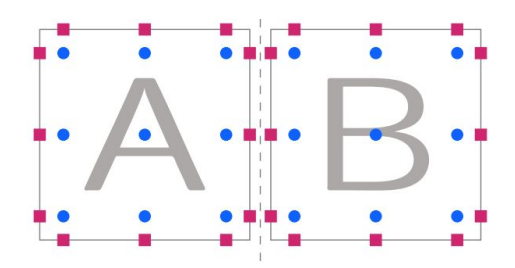

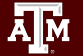

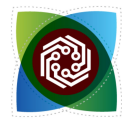

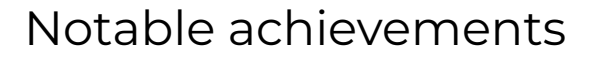

- scale to a large number of GPUs
  - strong-scaled up to 18,000 NVIDIA K20X Titan GPUs [1]
  - currently performing a 48,000 GPUs run on Frontier
- heterogeneous computing across CPUs and GPUs
  - ran a simulation with OpenMP backend on CPU, OpenCL backend on AMD W9100 GPU and CUDA backend on NVIDIA K40c GPU [2]
- Finalist for the 2016 ACM Gordon Bell Prize for Supercomputing
- [1] <u>https://doi.org/10.1109/SC.2016.1</u> [2] <u>https://doi.org/10.1016/j.compfluid.2015.07.016</u>

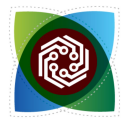

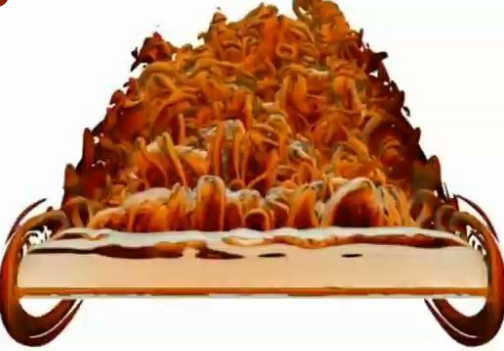

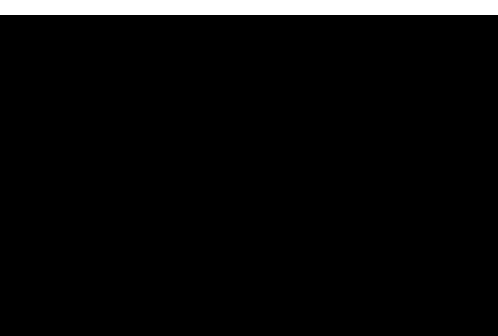

Incompressible flow past submarine [1]

Flow past airfoil for Martian helicopters [2]

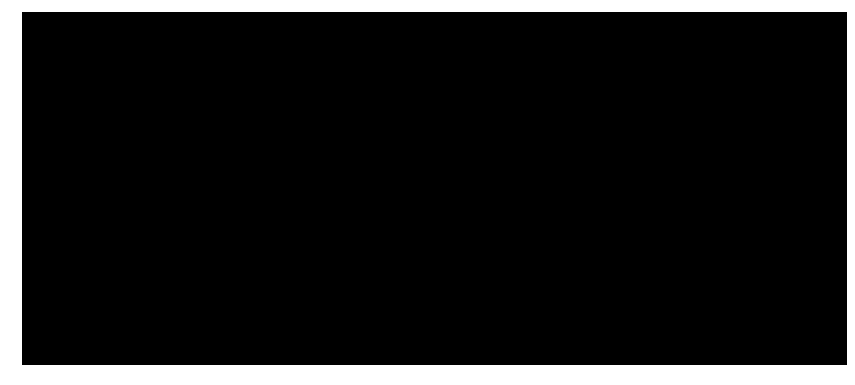

[1] <u>https://doi.org/10.52843/cassyni.y2hggy</u> [2] <u>https://doi.org/10.52843/cassyni.6r5ry1</u>

A M

Triple-point shock interaction, animation provided by Tarik Dzanic

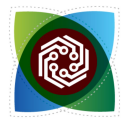

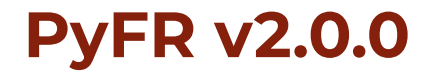

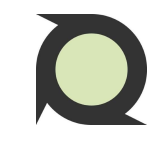

| Governing Equations     | Compressible and incompressible; Euler and Navier Stokes                                                                                                    |  |  |  |
|-------------------------|----------------------------------------------------------------------------------------------------|--|--|--|
| Spatial Discretization  | Arbitrary order Flux Reconstruction on mixed unstructured grids (triangles, quadrilaterals, tetrahedra, pyramids, prisms, hexahedra)                                                    |  |  |  |
| Temporal Discretization | Explicit adaptive Runge-Kutta schemes and implicit SDIRK.                                                                                                    |  |  |  |
| Stabilisation           | Anti-aliasing, modal filtering, entropy filtering                                                                                                    |  |  |  |
| Shock capturing         | Artificial viscosity and entropy filtering                                                                                                    |  |  |  |
| Platforms               | ARM and x86 CPU clusters<br>AMD, Apple, Intel and NVIDIA GPU clusters                                                                                                    |  |  |  |
| Plugins                 | NaN checker, file writer, progress bar, fluid force, turbulence generation,<br>Ffowcs–Williams Hawkings, in-situ visualisation, time averaging, point sampler,<br>expression integrator |  |  |  |

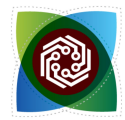

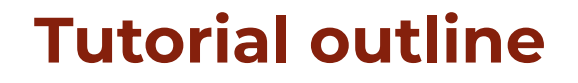

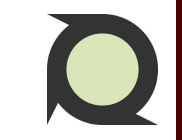

This course shall focus on running PyFR simulations on the ACES testbed.

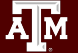

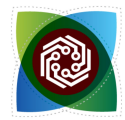

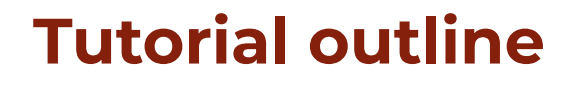

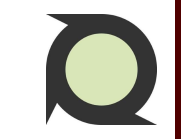

This course shall focus on running PyFR simulations on the ACES testbed.

To understand the fundamentals of the flux reconstruction approach, the design philosophy of PyFR, and its achievements, participants are requested to refer to resources provided towards the end of this short course.

Start with https://www.pyfr.org/

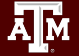

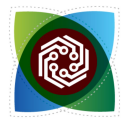

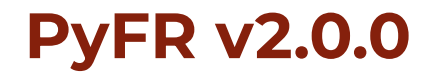

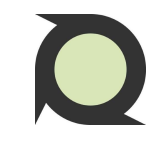

| Governing Equations     | Compressible and incompressible; Euler and Navier Stokes                                                                                                    |  |  |  |
|-------------------------|----------------------------------------------------------------------------------------------------|--|--|--|
| Spatial Discretization  | Arbitrary order Flux Reconstruction on mixed unstructured grids (triangles, quadrilaterals, tetrahedra, pyramids, prisms, <b>hexahedra</b> )                                                                    |  |  |  |
| Temporal Discretization | Explicit adaptive Runge-Kutta schemes and implicit SDIRK.                                                                                                    |  |  |  |
| Stabilisation           | Anti-aliasing, modal filtering, entropy filtering                                                                                                    |  |  |  |
| Shock capturing         | Artificial viscosity and entropy filtering                                                                                                    |  |  |  |
| Platforms               | ARM and x86 CPU clusters<br>AMD, Apple, Intel and NVIDIA GPU clusters                                                                                                    |  |  |  |
| Plugins                 | NaN checker, <b>file writer</b> , <b>progress bar</b> , fluid force, turbulence generation,<br>Ffowcs–Williams Hawkings, <b>in-situ visualisation</b> , time averaging, point sampler,<br>expression integrator |  |  |  |

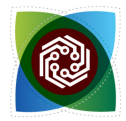

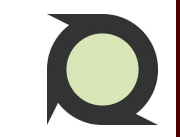

This short-course is divided into four parts.

Participants are requested to complete the questions asked over the polls.

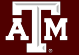

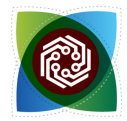

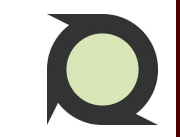

This short-course is divided into four parts.

Participants are requested to complete the questions asked over the polls.

Course will only progress after all participants are on the same page.

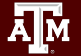

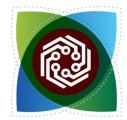

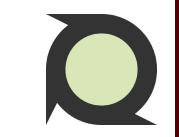

This short-course is divided into four parts.

Participants are requested to complete the questions asked over the polls.

Course will only progress after all participants are on the same page.

The final postprocessing of the test simulation shall be performed offline in Paraview: <u>https://www.paraview.org/download/</u>.

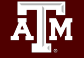

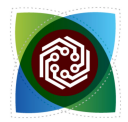

Q

**Recommended process for learning how to use PyFR:** 

- 1. Familiarise yourself with PyFR with examples: <u>https://pyfr.readthedocs.io/en/latest/examples.html</u>
- 2. If stuck, go through the user's guide: <u>https://pyfr.readthedocs.io/en/latest/user\_guide.html</u>
- 3. If still stuck, ask on the Discourse forum: https://pyfr.discourse.group/

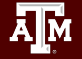

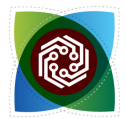

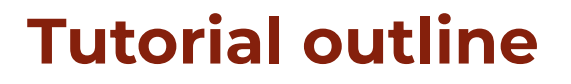

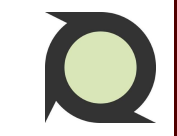

## **Recommended process for learning how to use PyFR** for this course:

- 1. Familiarise yourself with PyFR with examples: <u>https://pyfr.readthedocs.io/en/latest/examples.html</u>
- 2. If stuck, ASK ME <del>go through the user's guide:</del> <u>https://pyfr.readthedocs.io/en/latest/user\_guide.html</u>
- 3. If still stuck, ASK ME <del>ask on the Discourse forum:</del> <u>https://pyfr.discourse.group/</u>

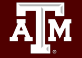

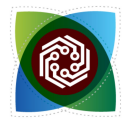

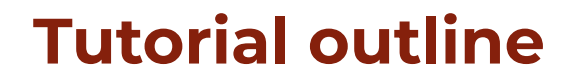

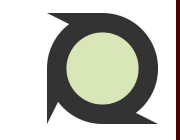

**PART 1:** A brief introduction and motivation to use PyFR **BREAK:** [[Q&A session]]

**PART 2:** Setting up of PyFR on the ACES testbed (hands-on) **BREAK:** [[Q&A session]]

**PART 3:** Preprocessing and running simulations (hands-on) **BREAK:** [[Q&A session]]

**PART 4:** Viewing results and post-processing **BREAK:** [[Q&A session]]

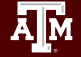

#### **END OF PART 1**

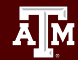

**10 minutes break** 

# 10:00

## Any questions?

- PyFR Homepage: <u>https://www.pyfr.org/</u>
- PyFR usage documentation: <u>https://pyfr.readthedocs.io/en/latest/index.html</u>
- PyFR community: <u>https://pyfr.discourse.group/</u>
- All scripts and case files are available at /scratch/training/pyfr

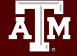

# PART 2 Setting up of PyFR on the ACES testbed

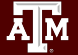

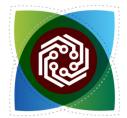

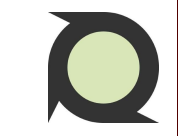

#### Log on to access portal for ACES

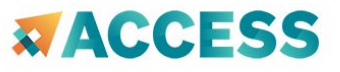

If you had an XSEDE account, please enter your XSEDE username and password for ACCESS login.

#### ACCESS Username

smishra9

ACCESS Password

.....

LOGIN

**Register for an ACCESS ID** 

Forgot your password?

Need Help?

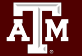

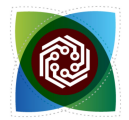

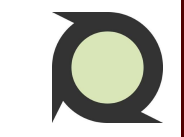

#### Open terminal on ACES: Clusters → aces Shell Access

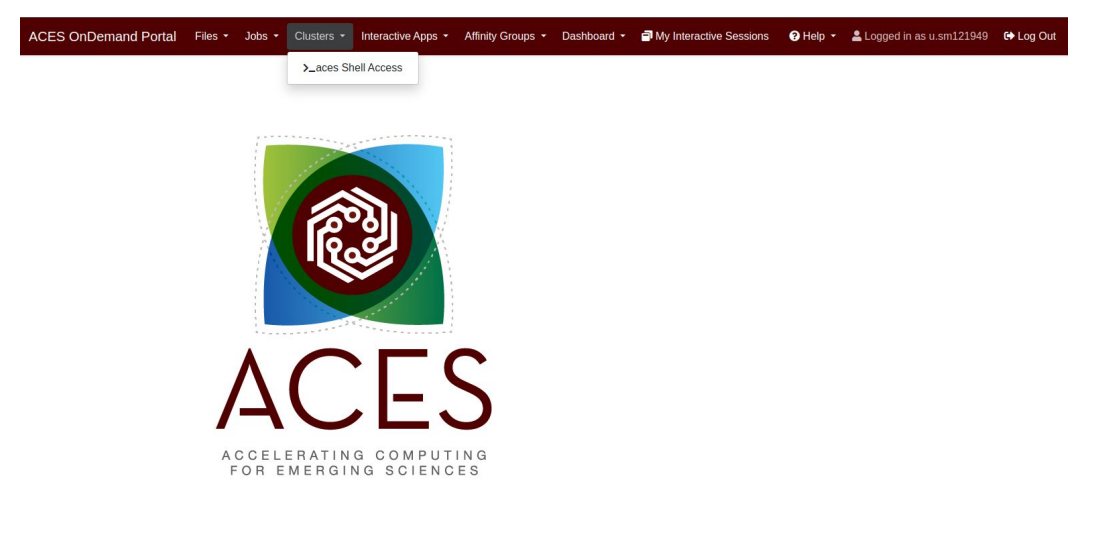

OnDemand provides an integrated, single access point for all of your HPC resources.

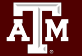

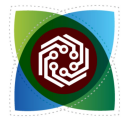

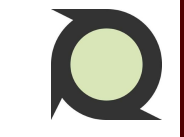

#### Run source /scratch/training/pyfr/.local/setup\_script

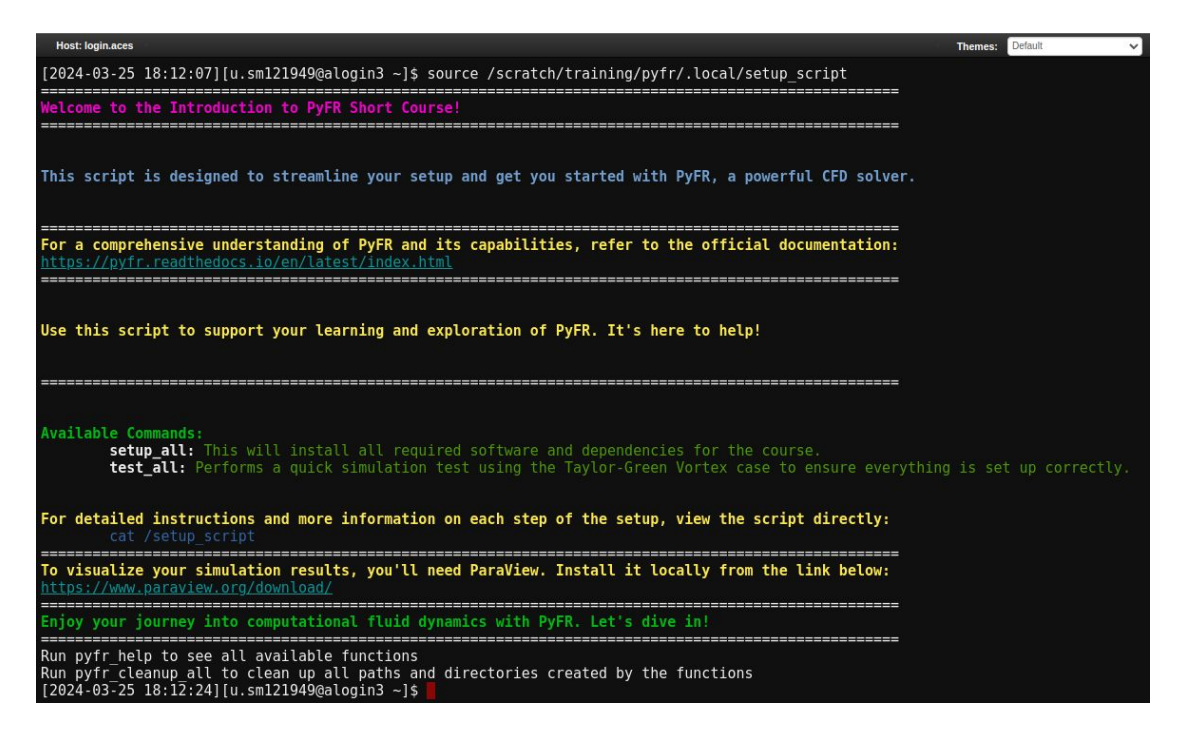

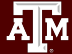

#### Run setup\_all

| [2024-03-26 07:40:13                                                                                                    | ][u.sm121949@alogin3 ~]                                                                                                    | \$ setup_all                                                                                                    |                                                                                                    |                                                                                                    |                                                                                                    |        |
|----------------------------------------------------------------------------------------------------|----------------------------------------------------------------------------------------------------|----------------------------------------------------------------------------------------------------|----------------------------------------------------------------------------------------------------|----------------------------------------------------------------------------------------------------|----------------------------------------------------------------------------------------------------|--------|
| Cleaning up all envi<br>We clean up the follo<br>The following directo<br>DOWNLOAD LOG<br>LOCAL_LOC=/so                                                                                                    | ronment paths to ensure<br>owing paths: PATH, CPAT<br>bries shall be used for<br>=/scratch/training/pyfr<br>cratch/training/pyfr/.1                                                                                                    | ≥ no path clashes on AC<br>TH, CPPATH, LDPATH, LIE<br>rinstallations not ava<br>r/.local/downloads<br>local/install                                                      | CES test bed.<br>BRARY_PATH, LD_LIBRARY_P<br>ailable as modules:                                                              | ATH, PKG_CONFIG_PATH                                                                                                  |                                                                                                    |        |
| The following modules                                                                                                    | s have been loaded:                                                                                                    |                                                                                                    |                                                                                                    |                                                                                                    |                                                                                                    |        |
| Currently Loaded Mod<br>1) CUDA/12.3.0<br>2) GCCcore/12.3.0<br>3) zlib/l.2.13<br>4) binutils/2.40<br>5) GCC/12.3.0<br>6) numactl/2.0.16                                                                                                    | ules:<br>7) XZ/5.4.2<br>8) libxml2/2.11.4<br>9) libpciaccess/0.17<br>10) hwloc/2.9.1<br>11) OpenSSL/1.1<br>12) libevent/2.1.12                                                                                                    | <ul> <li>13) UCX/1.14.1</li> <li>14) libfabric/1.18.0</li> <li>15) PMIx/4.2.4</li> <li>16) UCC/1.2.0</li> <li>17) OpenMPI/4.1.5</li> <li>18) OpenBLAS/0.3.23</li> </ul>  | 19) FlexiBLAS/3.3.1<br>20) FFTW/3.3.10<br>21) FFTW.MPJ/3.3.10<br>22) ScaLAPACK/2.2.0.fb<br>23) bzip2/1.0.8<br>24) ncurses/6.4 | 25) libreadline/8.2<br>26) Tcl/8.6.13<br>27) SQLite/3.42.0<br>28) libff/3.4.4<br>29) Python/3.11.3<br>30) cffi/1.15.1 | <ol> <li>31) cryptography/41.0.1</li> <li>32) virtualenv/20.23.1</li> <li>33) Python-bundle-PyPI/2</li> <li>34) Cython/3.0.7</li> <li>35) numpy/1.26.4</li> <li>36) PyFR/2.0.0</li> </ol> | 023.06 |
|                                                                                                    | I                                                                                                    |                                                                                                    |                                                                                                    |                                                                                                    |                                                                                                    |        |
| The Ascent in-situ v:<br>We have added Ascent<br>export PYFR J<br>The METIS partitionin<br>We have added METIS 1<br>export PYFR 1                                                                                                    | isualization library ha<br>to the path as follows<br>ASCENT MPI_LIBRARY PATH<br>ng software has been s<br>to the path as PYFR MET<br>METIS_LIBRARY_PATH=7sci                                                                                                    | as been set up.<br>::<br>⊨/scratch/training/pyf<br>tup.<br>IS_LIBRARY_PATH as fol<br>ratch/training/pyfr/.lc                                                             | fr/.local/downloads/asce<br>llows:<br>ocal/install/metis/lib/l                                                                | nt/0.9.2/scripts/build                                                                                                |                                                                                                    |        |
| The libxsmm library M<br>We have added libxsmm<br>export PYFR M                                                                                                    | has been set up.<br>m to the path as PYFR )<br>XSMM LIBRARY PATH=/scra                                                                                                    | (SMM LIBRARY PATH as fo                                                                                                    | ollows:<br>cal/downloads/libxsmm/li                                                                                           | b/libxsmm.so                                                                                                    |                                                                                                    |        |
| Cloning into 'PyFR.Tr<br>remote: Enumerating (<br>remote: Counting ob)<br>remote: Counting ob)<br>remote: Total 72 (de<br>Recolving objects: 10<br>Recolving objects: 10<br>Recolving objects: 10<br>Recolving objects: 10<br>Recolving objects: 10<br>rest cases for PyFR.<br>Commands used:<br>rm -tr /scrat<br>d /scratch/<br>objects<br>t clone ht<br>cd /scratch/ | <pre>st-Cases'<br/>bjects: 22. done:<br/>tcts: 100% [dw.48], do<br/>tcts: 100% [dw.48], dw.48],<br/>th 200, reused 28 (dd<br/>90% (22/27), 2.65 NHB<br/>90% (25/25), done.<br/>have been set up.<br/>tch/user/u.sml21049/short-<br/>tch/user/u.sml21049/short-<br/>tcs/user/u.sml21049/short-<br/>tcs/user/u.sml21049/short-<br/>tcs/user/u.sml21049/short-<br/>tcs/user/u.sml21049/short-<br/>tcs/user/u.sml21049/short-<br/>tcs/user/u.sml21049/short-<br/>tcs/user/user/user/user/user/user/user/use</pre> | ie,<br>done,<br>ta 15), pack-reused 25<br>13.69 MIB/s, done.<br>prt-course pyfr/01 intro<br>hort-course pyfr/01 introduc<br>yFR-Test-Cases.git<br>ourse pyfr/01 introduc | 9<br>roduction/<br>ntroduction/<br>ction/<br>ction/PyFR-Test-Cases/3d                                                         | -taylor-green                                                                                                    |                                                                                                    |        |
| [2024-03-26 07: <u>40:18</u>                                                                                                    | ][u.sm121949@alog <u>in3</u> 30                                                                                                    | i-taylor-green]\$                                                                                                    |                                                                                                    |                                                                                                    |                                                                                                    |        |
|                                                                                                    |                                                                                                    |                                                                                                    |                                                                                                    |                                                                                                    |                                                                                                    |        |

https://pyfr.readthedocs.io/en/latest/index.html

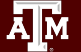

If confused, look into pyfr\_help

[2024-03-26 07:47:12][u.sm121949@alogin3 3d-taylor-green]\$ pyfr help vailable Commands: pyfr srun help: Provides commands for setting up an interactive bash session on a compute node. setup all: This will install all required software and dependencies for the course. setup base: Sets up the base directories for downloads and installations. setup modules: Loads the required modules for the course. setup ascent: Installs the Ascent in-situ visualization library. setup metis: Installs the METIS partitioning software. setup libxsmm: Installs the libxsmm library setup\_tests\_for\_pyfr: Sets up the PyFR test cases. test all: Performs a quick simulation test using the Taylor-Green Vortex case to ensure everything is set up correctly. pyfr decompress and import: Decompresses and imports the Taylor-Green Vortex mesh file. quick test: Runs a quick simulation test using the Taylor-Green Vortex case. quick test one nvidia gpu: Runs a quick simulation test using the Taylor-Green Vortex case on a single NVIDIA GPU. quick\_test\_one\_max\_gpu: Runs a quick simulation test using the Taylor-Green Vortex case on a single GPU. quick test one cpu: Runs a quick simulation test using the Taylor-Green Vortex case on a single CPU core. make a tgv video: Creates a video of the Taylor-Green Vortex simulation from Ascent PNG files. [2024-03-26 07:47:14][u.sm121949@alogin3 3d-taylor-green]\$

https://pvfr.readthedocs.io/en/latest/index.html

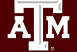

If the scripts do not run as expected, close the terminal window and rerun the two commands

source /scratch/training/pyfr/.local/setup\_script
setup\_all

https://pyfr.readthedocs.io/en/latest/index.html

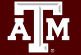

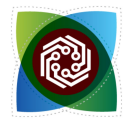

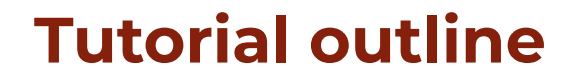

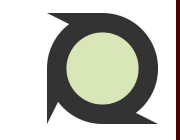

**PART 1:** A brief introduction and motivation to use PyFR **BREAK:** [[Q&A session]]

**PART 2:** Setting up of PyFR on the ACES testbed (hands-on) **BREAK:** [[Q&A session]]

**PART 3:** Preprocessing and running simulations (hands-on) **BREAK:** [[Q&A session]]

**PART 4:** Viewing results and post-processing **BREAK:** [[Q&A session]]

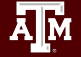

**10 minutes break** 

# 10:00

## Any questions?

- PyFR Homepage: <u>https://www.pyfr.org/</u>
- PyFR usage documentation: <u>https://pyfr.readthedocs.io/en/latest/index.html</u>
- PyFR community: <u>https://pyfr.discourse.group/</u>
- All scripts and case files are available at /scratch/training/pyfr

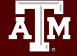

## PART 3 Preprocessing and running simulations

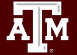
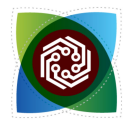

- 1. Complete PyFR and test cases setup
  - a. Ensure that the directories and files have been set up
- 2. Log into a compute node
- 3. Preprocess
- 4. Partition the mesh
- 5. Run simulation
- 6. Postprocess

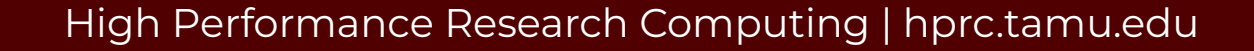

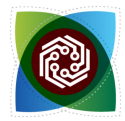

- Complete PyFR and test cases setup
   a. Ensure that the directories and files have been set up
- 2. Log into a compute node
- 3. Preprocess
- 4. Partition the mesh
- 5. Run simulation
- 6. Postprocess

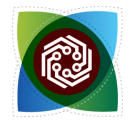

#### Log into a compute node

- CPU node
- NVIDIA H100 GPU node
- Intel MAX 1100 GPU node

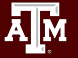

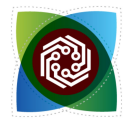

#### Log into a compute node

- CPU node
  - Check availability
- NVIDIA H100 GPU node
  - Check availability
- Intel MAX 1100 GPU node
  - Check availability

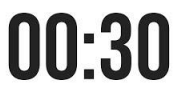

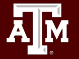

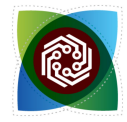

#### Log into a compute node

- CPU node
  - Check availability: pestat -pcpu
- NVIDIA H100 GPU node
  - Check availability: pestat -pgpu -G
- Intel MAX 1100 GPU node
  - Check availability: pestat -ppvc -G

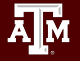

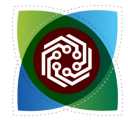

#### Log into a compute node

- CPU node
  - ← Check availability: pestat -pcpu
  - Log into a node
- NVIDIA H100 GPU node
  - ⊖ Check availability: pestat pgpu G
  - Log into a node
- Intel MAX 1100 GPU node
  - O Check availability: pestat ppvc −G
  - Log into a node

00:30

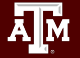

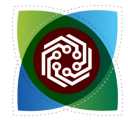

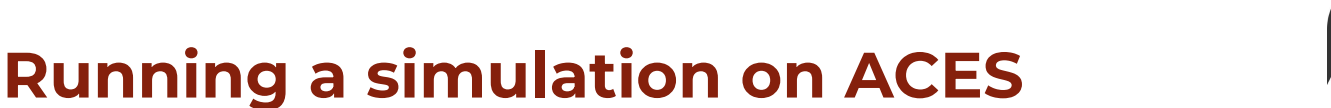

#### Log into a compute node

- CPU node
  - ⊖ Check availability: pestat -pepu
  - O Log into a node: srun -N 1 --reservation=training -pcpu --mem=50G --time=02:00:00 --tasks-per-node=24 --pty bash
- NVIDIA H100 GPU node
  - ⊖ Check availability: pestat pgpu G
  - O Log into a node: srun -N 1 --reservation=training -pgpu --mem=50G --gres=gpu:h100:2 --time=02:00:00 --tasks-per-node=1 --pty bash
- Intel MAX 1100 GPU node
  - O Check availability: pestat -ppvc -G
  - O Log into a node: srun -N 1 -ppvc --mem=50G --gres=gpu:pvc:2 --time=02:00:00 --tasks-per-node=2 --pty bash

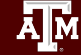

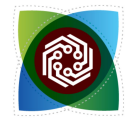

#### Log into a compute node

- CPU node
  - ⊖ Check availability: pestat -pcpu
  - O Log into a node: srun -N 1 --reservation=training -pcpu --mem=50G --time=02:00:00 --tasks-per-node=24 --pty bash
- NVIDIA H100 GPU node
  - ⊖ Check availability: pestat pgpu g
  - O Log into a node: srun -N 1 --reservation=training -pgpu --mem=50G --gres=gpu:h100:2 --time=02:00:00 --tasks-per-node=2 --pty bash
- Intel MAX 1100 GPU node
  - ⊖—Check availability: pestat -ppvc -g
  - O Log into a node: srun -N 1 -ppvc --mem=50G --gres=gpu:pvc:2 --time=02:00:00 --tasks-per-node=2 --pty bash

Make sure you are within a compute node: [2024-03-26 08:31:50] [u.sm121949@ac073 3d-taylor-green]\$

## 00:30

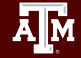

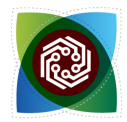

- Complete PyFR and test cases setup
   → Ensure that the directories and files have been set up
- 2. Log into a compute node
- 3. Preprocess
- 4. Partition the mesh
- 5. Run simulation
- 6. Postprocess

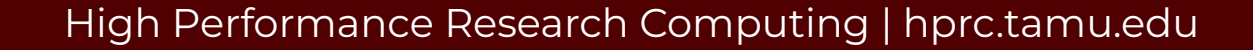

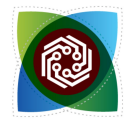

#### Preprocess

• Uncompress mesh file

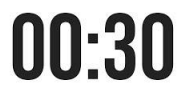

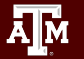

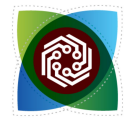

#### Preprocess

• Uncompress mesh file: unxz \${MESH\_MSH\_XZ} \${MESH\_MSH}

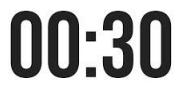

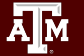

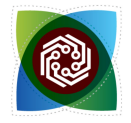

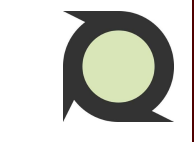

#### Preprocess

- Uncompress mesh file: unxz \${MESH\_MSH\_XZ} \${MESH\_MSH}
- Import to PyFR format

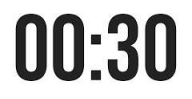

https://pyfr.readthedocs.io/en/latest/index.html

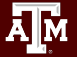

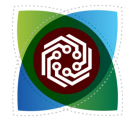

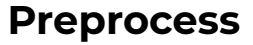

- Uncompress mesh file: unxz \${MESII\_MSII\_XZ} \${MESII\_MSII}
- Import to PyFR format: pyfr import \${MESH\_MSH} \${MESH\_PYFRM}

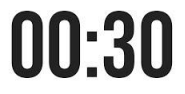

https://pyfr.readthedocs.io/en/latest/index.html

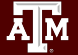

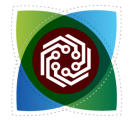

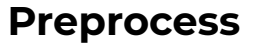

- Uncompress mesh file: unxz \${MESH\_MSH\_XZ} \${MESH\_MSH}
- Import to PyFR format: pyfr import \${MESH MSH} \${MESH PYFRM}
- Set up the configuration file.

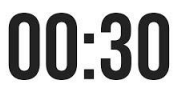

https://pyfr.readthedocs.io/en/latest/index.html

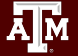

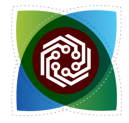

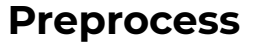

- Uncompress mesh file: unxz \${MESH MSH XZ} \${MESH MSH}
- Import to PyFR format: pyfr import \${MESH MSH} \${MESH PYFRM}
- Set up the configuration file.

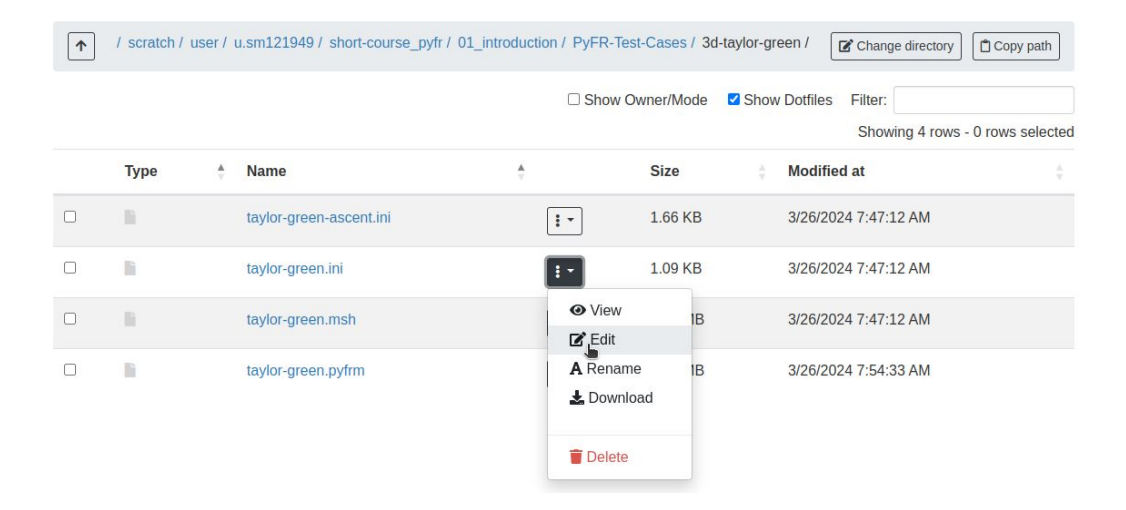

https://pyfr.readthedocs.io/en/latest/index.html

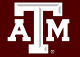

00:30

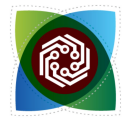

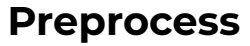

- Uncompress mesh file: unxz \${MESH MSH XZ} \${MESH MSH}
- Import to PyFR format: pyfr import \${MESH MSH} \${MESH PYFRM}
- Set up the configuration file.

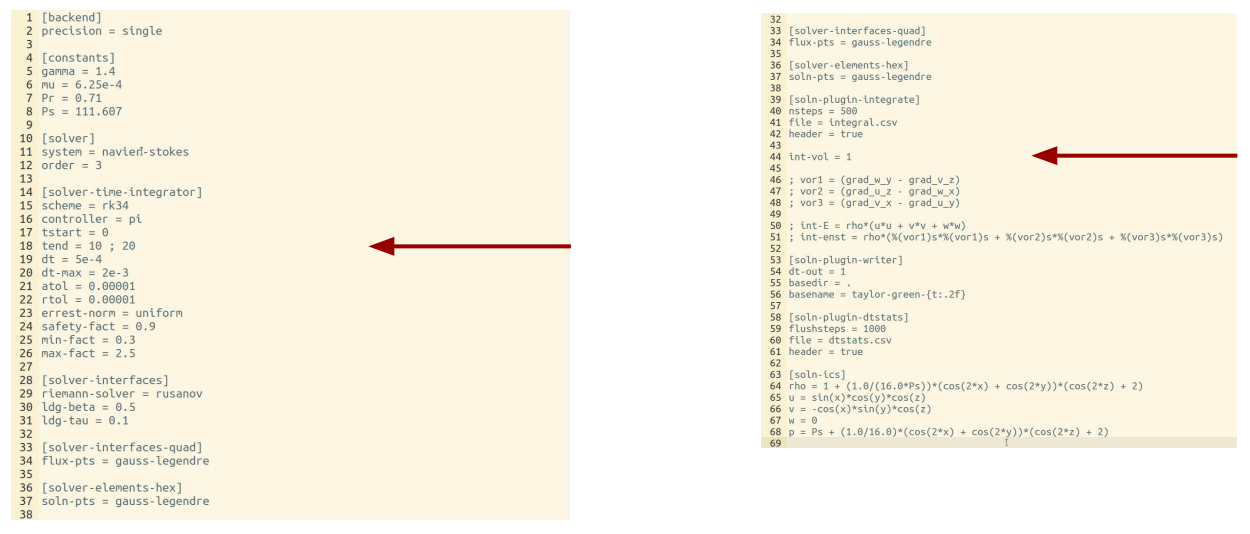

https://pyfr.readthedocs.io/en/latest/index.html

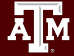

High Performance Research Computing | hprc.tamu.edu

00:30

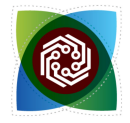

#### Preprocess

- Uncompress mesh file: unxz \${MESH MSH XZ} \${MESH MSH}
- Import to PyFR format: pyfr import \${MESH MSH} \${MESH PYFRM}
- Set up the configuration file.

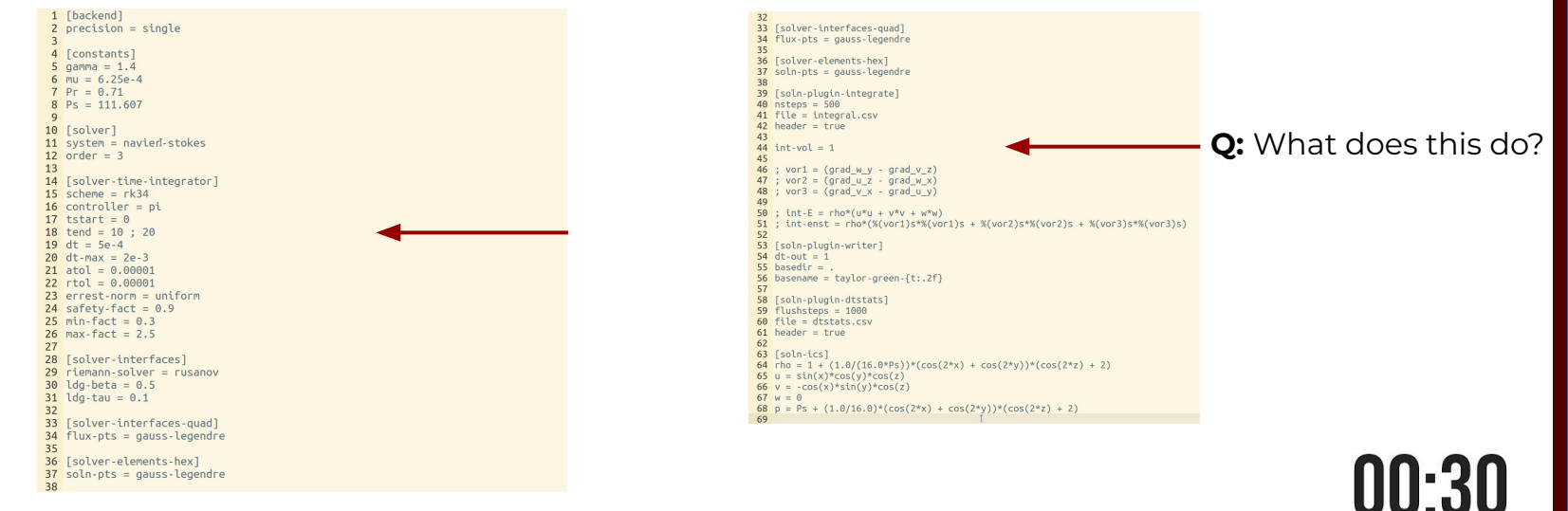

https://pyfr.readthedocs.io/en/latest/index.html

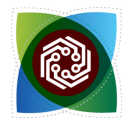

Complete PyFR and test cases setup

Ensure that the directories and files have been set up

- 2. Log into a compute node
- 3. Preprocess
- 4. Partition
- 5. Run
- 6. Postprocess

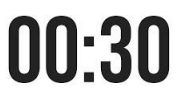

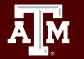

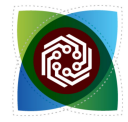

#### Partition (if simulation is too slow, or memory requirements are too big)

- On a CPU node
  - Check available physical cores
- On a GPU node
  - Check available devices

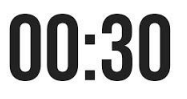

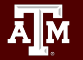

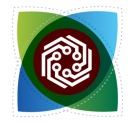

#### Partition (if simulation is too slow, or memory requirements are too big)

- On a CPU node
  - Check available physical cores: 1sepu
- On a GPU node

Check available devices: clinfo -1

Partition mesh

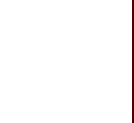

00:30

https://pyfr.readthedocs.io/en/latest/index.html

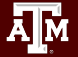

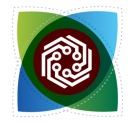

#### Partition (if simulation is too slow, or memory requirements are too big)

- On a CPU node
  - Check available physical cores: 1sepu
- On a GPU node

Check available devices: clinfo -1

Partition mesh: pyfr partition 8 \${MESH\_PYFRM}

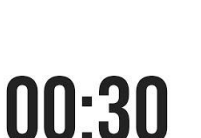

https://pyfr.readthedocs.io/en/latest/index.html

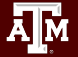

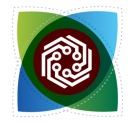

#### Partition (if simulation is too slow, or memory requirements are too big)

- On a CPU node
  - Check available physical cores: 1sepu
- On a GPU node

Check available devices: clinfo -1

Partition mesh: pyfr partition 8 \${MESH\_PYFRM}

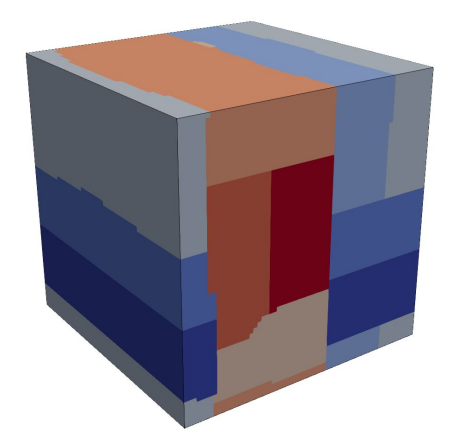

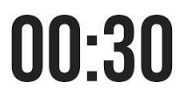

https://pyfr.readthedocs.io/en/latest/index.html

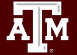

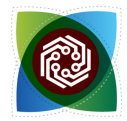

1. Complete PyFR and test cases setup

a. Ensure that the directories and files have been set up

- 2. Log into a compute node
- 3. Preprocess
- 4. Partition
- 5. Run
- 6. Postprocess

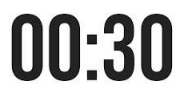

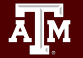

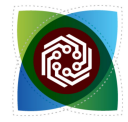

#### Run

• Run simulation

https://www.open-mpi.org/doc/v4.1/man1/mpirun.1.php https://pyfr.readthedocs.io/en/latest/index.html 00:30

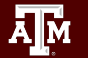

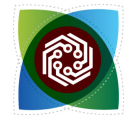

#### Run

• Run simulation: mpirun -n \${NRANKS} pyfr --progress run --backend \${BACKEND} \${MESH\_PYFRM} \${CONFIG\_INI}

https://www.open-mpi.org/doc/v4.1/man1/mpirun.1.php https://pyfr.readthedocs.io/en/latest/index.html

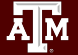

High Performance Research Computing | hprc.tamu.edu

00:30

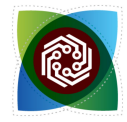

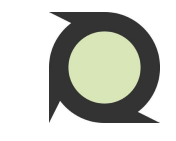

#### Run

- Run simulation: mpirun -n \${NRANKS} pyfr --progress run --backend \${BACKEND} \${MESH\_PYFRM} \${CONFIG\_INI}
- Check simulation

https://www.open-mpi.org/doc/v4.1/man1/mpirun.1.php https://pyfr.readthedocs.io/en/latest/index.html

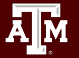

High Performance Research Computing | hprc.tamu.edu

00:30

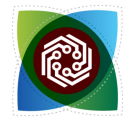

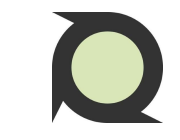

#### Run

- Run simulation: mpirun -n \${NRANKS} pyfr --progress run --backend \${BACKEND} \${MESH\_PYFRM} \${CONFIG\_INI}
- Check simulation

[2024-03-26 08:40:34][u.sm121949@ac073 3d-taylor-green]\$ mpirun -mca btl ^ofi -n 24 pyfr --progress run -b openmp \${case name}.pyfrm \${case name}-ascent.ini 0.3% [> ] 0.06/20.00 ela: 00:00:08 rem: 00:49:52

[2024-03-26 08:43:02][u.sm121949@ac052 3d-taýlor-green]\$ mpirun -mca btl ^ofi -n Ž pyfr -progress run -b cuda \${case name}.pyfrm \${case name}-ascent.ini 2.7% [===> ] 0.55/20.00 ela: 00:00:04 rem: 00:02:42

[2024-03-26 08:47:23][u.sm121949@ac051 3d-taýlor-green]\$ mpirun -mca btl ^ofi -n 2 pyfr --progress run -b opencl \${case name}.pyfrm \${case name}-ascent.ini 2.6% [===> ] 0.52/20.00 ela: 00:00:07 rem: 00:04:23

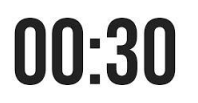

https://www.open-mpi.org/doc/v4.1/man1/mpirun.1.php https://pyfr.readthedocs.io/en/latest/index.html

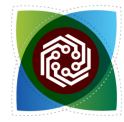

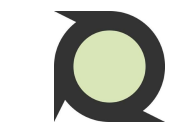

#### Run

- Run simulation: mpirun -n \${NRANKS} pyfr --progress run --backend \${BACKEND} \${MESH\_PYFRM} \${CONFIG\_INI}
- Check simulation
  - on the CPU node
  - on NVIDIA H100 GPU node
  - on Intel MAX GPU node

[2024-03-26 08:40:34][u.sm121949@ac073 3d-taylor-green]\$ mpirun -mca btl ^ofi -n 24 pyfr --progress run -b openmp \${case\_name}.pyfrm \${case\_name}-ascent.ini 0.3% [>

2.7% [===> ] 0.55/20.00 ela: 00:01/01 min -mca btl ^ofi -n 2 pyfr -progress run -b cuda \${case name}.pyfrm \${case name}-ascent.ini ] 0.55/20.00 ela: 00:00:04 rem: 00:02:42

[2024-03-26 08:47:23][u.sm121949@ac051 3d-taylor-green]\$ mpirun -mca btl ^ofi -n 2 pyfr --progress run -b opencl \${case name}.pyfrm \${case name}-ascent.ini 2.6% [===> ] 0.52/20.00 ela: 00:00:07 rem: 00:04:23

00:30

https://www.open-mpi.org/doc/v4.1/man1/mpirun.1.php https://pyfr.readthedocs.io/en/latest/index.html

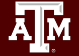

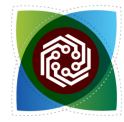

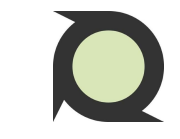

#### Run

- Run simulation: mpirun -n \${NRANKS} pyfr --progress run --backend \${BACKEND} \${MESH\_PYFRM} \${CONFIG\_INI}
- Check simulation
  - on the CPU node: top
  - on NVIDIA H100 GPU node: nvidia-smi
  - on Intel MAX GPU node: sysmon

[2024-03-26 08:40:34][u.sm121949@ac073 3d-taylor-green]\$ mpirun -mca btl ^ofi -n 24 pyfr --progress run -b openmp \${case name}.pyfrm \${case name}-ascent.ini 0.3% [> ] 0.06/20.00 ela: 00:00:08 rem: 00:49:52

2.7% [===> ] 0.55/20.00 ela: 00:01/01 min -mca btl ^ofi -n 2 pyfr -progress run -b cuda \${case name}.pyfrm \${case name}-ascent.ini ] 0.55/20.00 ela: 00:00:04 rem: 00:02:42

[2024-03-26 08:47:23][u.sm121949@ac051 3d-taylor-green]\$ mpirun -mca btl ^ofi -n 2 pyfr --progress run -b opencl \${case\_name}.pyfrm \${case\_name}-ascent.ini 2.6% [===>

00:30

https://www.open-mpi.org/doc/v4.1/man1/mpirun.1.php https://pyfr.readthedocs.io/en/latest/index.html

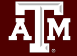

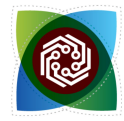

#### Run

- Run simulation: mpirun -n \${NRANK\$} pyfr --progress run --backend \${BACKEND} \${MESH\_PYFRM} \${CONFIG\_INI}
- Check simulation
  - → on the CPU node: top

  - on Intel MAX GPU node: sysmon
- Ensure that all output files are being appropriately created

https://www.open-mpi.org/doc/v4.1/man1/mpirun.1.php https://pyfr.readthedocs.io/en/latest/index.html 00:30

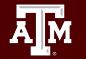

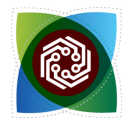

1. Complete PyFR and test cases setup

- Ensure that the directories and files have been set up

- 2. Log into a compute node
- 3. Preprocess

4. Partition

#### 5. Run

#### 6. Postprocess

00:30

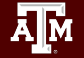

**10 minutes break** 

# 10:00

## Any questions?

Please install Paraview for the final part: <u>https://www.paraview.org/download/</u>

- PyFR Homepage: <u>https://www.pyfr.org/</u>
- PyFR usage documentation: <u>https://pyfr.readthedocs.io/en/latest/index.html</u>
- PyFR community: <u>https://pyfr.discourse.group/</u>
- All scripts and case files are available at /scratch/training/pyfr

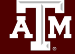

## PART 4 Viewing results and post-processing

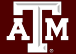

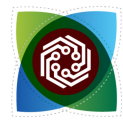

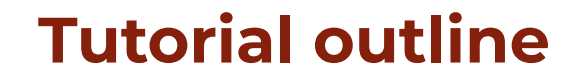

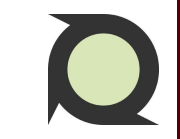

**PART 1:** A brief introduction and motivation to use PyFR

**PART 2:** Setting up of PyFR on the ACES testbed (hands-on) **BREAK:** [[Q&A session]]

**PART 3:** Preprocessing and running simulations (hands-on) **BREAK:** [[Q&A session]]

**PART 4:** Viewing results and post-processing **BREAK:** [[Q&A session]]

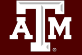

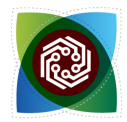

1. Complete PyFR and test cases setup

- Ensure that the directories and files have been set up

- 2. Log into a compute node
- 3. Preprocess
- 4. Partition (if needed)
- 5. Run
- 6. Postprocess

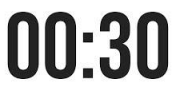

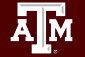

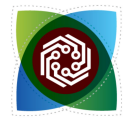

#### Postprocess

• (Optional) Run make\_a\_tgv\_video.

https://pyfr.readthedocs.io/en/latest/index.html https://www.paraview.org/download/

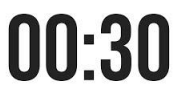

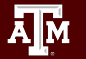
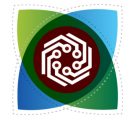

#### Postprocess

• (Optional) Run make\_a\_tgv\_video. It runs the following:

ml FFmpeg/6.0

```
ffmpeg -framerate 10 -pattern_type glob -i 'taylor-green-*.png' -c:v libx264 -r 30 -pix_fmt yuv420p
output.mp4
```

https://pyfr.readthedocs.io/en/latest/index.html https://www.paraview.org/download/

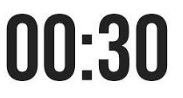

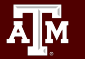

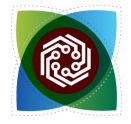

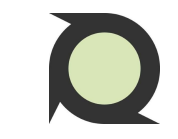

#### Postprocess

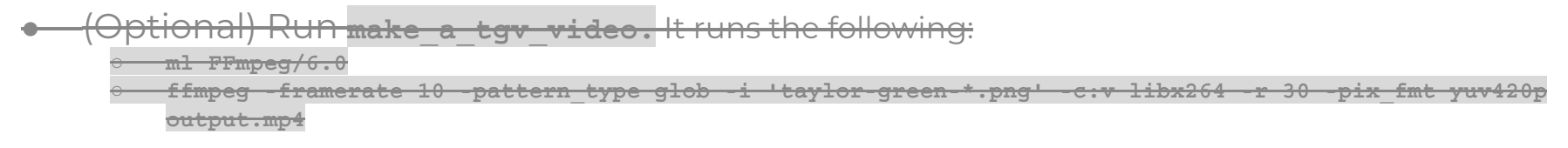

Export solution file: pyfr export \${MESH\_PYFRM} \${MESH\_PYFRS} \${SOLN\_VTU}

https://pyfr.readthedocs.io/en/latest/index.html https://www.paraview.org/download/

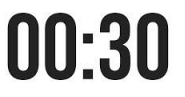

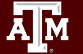

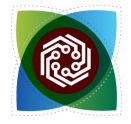

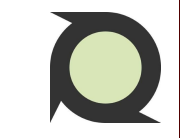

#### Postprocess

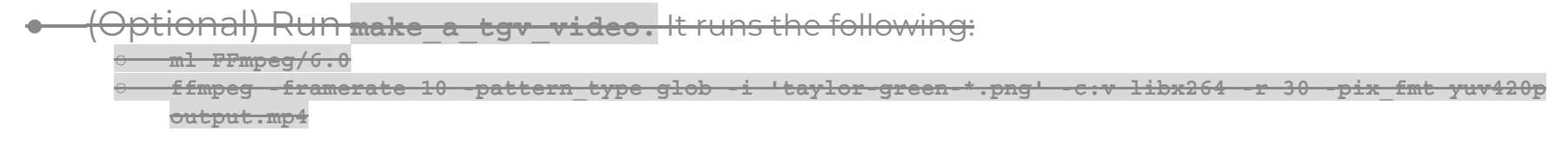

- Export solution file: pyfr export \${MEGI\_PYFRB} \${SOLN\_VTU}
- Download the vtu file.

https://pyfr.readthedocs.io/en/latest/index.html https://www.paraview.org/download/

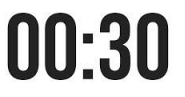

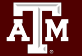

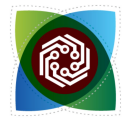

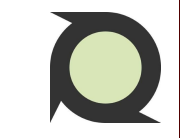

#### Postprocess

- (Optional) Run make\_a\_tgv\_video. It runs the following:
   ml FFmpeg/6.0
   ffmpeg -framerate 10 -pattern\_type glob -i 'taylor-green-\*.png' -c:v libx264 -r 30 -pix\_fmt yuv420p output.mp4
- Export solution file: pyfr export \${MEGH\_PYFRM} \${MEGH\_PYFRB} \${SOLM\_VTU}
- Download the vtu file.
- Open Paraview.

https://pyfr.readthedocs.io/en/latest/index.html

https://www.paraview.org/download/

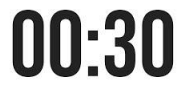

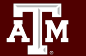

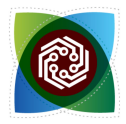

## Wish to repeat the simulation?

- l. source /scratch/training/pyfr/.local/setup\_script
- 2. setup\_all
- 3. test\_all

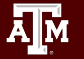

High Performance Research Computing | hprc.tamu.edu

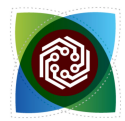

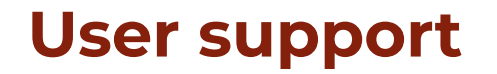

Q

- 1. Research-level implementation of PyFR:
  - Literature search for PyFR papers
  - All presentations of researchers using PyFR: <u>https://cassyni.com/s/pyfr</u>
- 2. PyFR Homepage: <u>https://www.pyfr.org/</u>
- 3. PyFR usage documentation: <u>https://pyfr.readthedocs.io/en/latest/index.html</u>

4. PyFR community: <u>https://pyfr.discourse.group/</u>

Participants can reach out to me for help (creating unstructured mesh files, set up SBATCH scripts etc.)

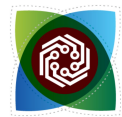

### **Acknowledgements**

This work was supported by

- the National Science Foundation (NSF), award numbers:
  - 2112356 ACES Accelerating Computing for Emerging Sciences
  - 1925764 SWEETER SouthWest Expertise in Expanding, Training, Education and Research
  - 2019129 FASTER Fostering Accelerated Scientific Transformations, Education, and Research
- Staff and students at Texas A&M High-Performance Research Computing.

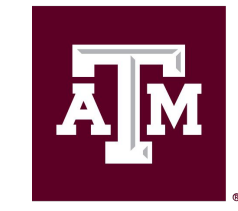

High Performance Research Computing DIVISION OF RESEARCH

https://hprc.tamu.edu

HPRC Helpdesk:

help@hprc.tamu.edu Phone: 979-845-0219

Help us help you. Please include details in your request for support, such as, Cluster (ACES, Faster, Grace, ViDaL), NetID (UserID), Job information (Job id(s), Location of your jobfile, input/output files, Application, Module(s) loaded, Error messages, etc), and Steps you have taken, so we can reproduce the problem.

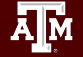

High Performance Research Computing | hprc.tamu.edu